## ضبط فیلمها روی دیسک ها

فایلهای مرتب شده با استفاده از فهرست کاربری را به DVD ها کپی کنید.

- یک دیسک جدید را درون درایو ضبط کننده DVD رایانه قرار دهید.
  - 2 فهرست كاربرى مورد نظر را انتخاب كنيد.

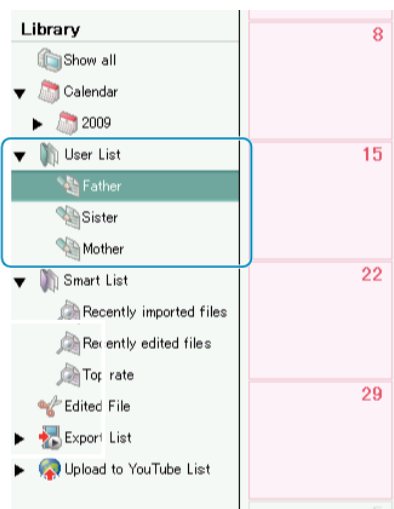

روش انتخاب فایل را انتخاب کنید. 3

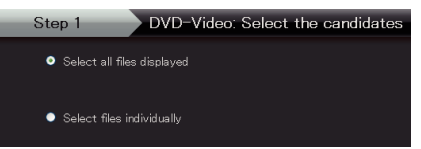

- اگر "Select all files displayed" را انتخاب کنید، تنها فیلمهای نشان داده شده روی DVD کپی می شوند. تا مرحله 5 جلو بروید.

  - در صورت انتخاب "Select files individually"، تا مرحله 4 جلو بروید.
- 4 (در صورت انتخاب "Select files individually") فايلها را برای کپی به DVD به ترتيب انتخاب کنید.

|                           | 2 9             |              |        |        |     |    |                   |         | দন |
|---------------------------|-----------------|--------------|--------|--------|-----|----|-------------------|---------|----|
| Untitled                  |                 |              |        |        |     |    |                   | Asset   |    |
|                           |                 |              |        |        |     |    |                   |         |    |
| بحسيد                     |                 |              |        |        |     |    |                   |         |    |
|                           |                 |              |        |        |     |    |                   |         |    |
|                           |                 |              |        |        |     |    |                   |         |    |
| itop i: AWS I             | ) Sichort oandi | dates refivi | dunliy |        |     |    |                   | _       |    |
| 0x0-8 x0(309-9182.8-18-)  |                 |              |        |        |     | _  | Converting of the | S.C.L.J |    |
| Dras Led Drop files here. |                 |              |        |        |     |    |                   |         |    |
| ر ها کنید 📷               |                 |              |        |        |     |    |                   |         |    |
|                           |                 |              |        |        |     | 6  | _                 |         |    |
|                           | 11              | 1            |        | 11     |     | ηt | کلیک کلید         |         |    |
| 213.0                     |                 |              | _      | 22 mga | 575 |    | 162               | 00.7    |    |

- پس از انتخاب روی "Next" کلیک کنید.
  - **5** منوی بالای دیسک را تعیین کنید.

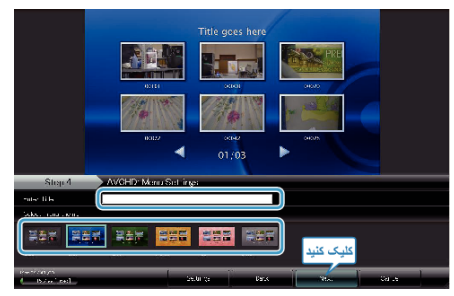

عنوان و پس زمینه منو را تعیین کنید.

**6** کپی بر روی دیسک شرع می شود.

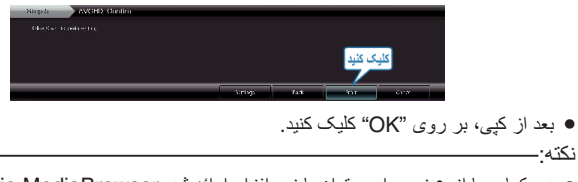

- دیسکهایی با انوع زیر را می توان با نرم افزار ارائه شده Everio MediaBrowser استفاده کر د ِ
  - DVD-R DVD-R DL DVD-RW DVD+R DVD+R DL DVD+RW
- برای مشاهده فایل راهنمای Everio MediaBrowser، "Help" را از نوار منوی Everio MediaBrowser انتخاب کرده یا دکمه F1 صفحه کلید را فشار دهید.
- در صورت وجود هرگونه مشکل با نرم افزار ارائه شده Everio MediaBrowser، با " مرکز پشتيبانی کاربر Pixela" تماس بگيريد.

| ايالات متحده امريكا و كانادا (انگليسي): +1-800-458-4029 (رايگان) | تلفن      |
|------------------------------------------------------------------|-----------|
| اروپا (انگلستان، ألمان، فرانسه و اسپانیا)                        |           |
| (انگَلیسُی/آلمانی/فرانسوی/اسپانیایی): +۵۵۵-1532-4865 (رایگان)    |           |
| سایر کشور ها در اروپا                                            |           |
| (انگلیسی/آلمانی/فر انسوی/اسپانیایی): +44-1489-564                |           |
| ·<br>آسيا (فيليپين) (انگليسي): +3-2-438-0000                     |           |
| چين (چيني): 10800-0014-163 (رايگان)                              |           |
| /http://www.pixela.co.jp/oem/jvc/mediabrowser/e                  | صفحه اصلى |